## <mark>电脑登陆</mark>本科教学管理与服务平台

## 进入信息维护—专业分流确认

| 报名申请▼ | 信息维护▼                                          | 选课▼                         | 信息查询▼ | 教学评价 |
|-------|------------------------------------------------|-----------------------------|-------|------|
| 我的应用  | 学生个人信息<br>个人培养方式<br>创新创业学会<br>实习过程资料<br>学生自主报酬 | 急维护<br>案<br>分确认<br>科<br>到注册 |       | ¢    |
|       | 分流专业确认<br>专业方向确认                               |                             |       |      |

进入"分流专业确认列表",学生按意愿顺序确认未来专业

| 辺辺で会社が明い       |             |       |                         |                                 |                                  |                                                                                                    |              |      |                                                                                                    |                                |                                                                                       |
|----------------|-------------|-------|-------------------------|---------------------------------|----------------------------------|----------------------------------------------------------------------------------------------------|--------------|------|----------------------------------------------------------------------------------------------------|--------------------------------|---------------------------------------------------------------------------------------|
|                |             |       |                         |                                 |                                  |                                                                                                    | য়ন্ত        | 状态   | ₩32                                                                                                    | 來遵                             | 操作                                                                                    |
| : 201821003001 | 姓名: 蔡仟仟 性别: | 女 孝院: | 材料科学与工程学院 年级:           | 2018 大类及专                       | 业: 材料樂                           |                                                                                                    | 1            | 待审核  | 品分子材料与工程                                                                                                    | 申请                             | 取消销益                                                                                  |
| 度专业确认列表        |             |       |                         |                                 |                                  |                                                                                                    | 2            | 得审核  | 复合材料与工程                                                                                                    | 申请                             | 取得确认                                                                                  |
| 操作             | 审核状态        | 确认人数  | 学院                      | 年级                              | 专业                               | 11                                                                                                 | -            |      |                                                                                                    |                                |                                                                                       |
| 取消确认           | [待审核]       | 2     | 材料科学与工程学院               | 2018                            | 无机非金属材料工程                        |                                                                                                    | 3            | 待审核  | 材料科学与工程                                                                                                    | 申请                             | 取消确认                                                                                  |
| 取消确认           | 【修审核】       | 2     | 材料科学与工程学院               | 2018                            | 高分子材料与工程                         |                                                                                                    |              |      |                                                                                                    |                                |                                                                                       |
| 取消确认           | 【待审核】       | 2     | 材料科学与工程学院               | 2018                            | 金属材料工程                           |                                                                                                    | 4            | 待审核  | 金属村料工程                                                                                                    | 申请                             | 电动脉道                                                                                  |
| 取消确认           | 【他审核】       | 2     | 材料科学与工程学院               | 2018                            | 复合材料与工程                          |                                                                                                    | -            |      |                                                                                                    |                                |                                                                                       |
| 取消确认           | 【待审核】       | 2     | 材料科学与工程学院               | 2018                            | 冶金工程                             |                                                                                                    | 5            | 清晰核  | 油金工程                                                                                                    | 0.00                           | 取到新訪                                                                                  |
| 取消确认           | 【待审核】       | 2     | 材料科学与工程学院               | 2018                            | 材料科学与工程                          | <b>A</b>                                                                                           |              |      |                                                                                                    |                                |                                                                                       |
|                |             |       |                         | () ()                           | 1 共1页 ≥ 11 15 ∨                  | 法                                                                                                  | 6            | 消滞相  | 无机非金属材料                                                                                                    | 由注                             | REGISTAN                                                                              |
|                |             |       |                         |                                 |                                  |                                                                                                    |              |      | 工程                                                                                                    |                                |                                                                                       |
|                |             |       |                         |                                 |                                  | ₩认信息 已选 ❹                                                                                          | ¥ 8865       | 大类标识 | 专业 輸送目                                                                                                    | 161 <b>A</b> .B.               | 操作人 提                                                                                 |
|                |             |       |                         | wickt 1800, 3117 7F ±376        | NO MONTO DE MARTINE              | w认信息<br>已选<br>●                                                                                    | 16 RSUS      | 大类杨荣 | <u>专业</u> 输送<br>没有符合条件                                                                                                    | 99 x22                         | 操作人 散                                                                                 |
|                |             |       | APPOINTED Co            | 9yight 1999-2017 [[2510]        | 1800 6976 1979 1979 1970 1970    | 14<br>82<br>₽<br>2<br>3<br>0<br>800                                                                | 10 ASUS      | 大策極职 |                                                                                                    |                                | · 田中人 田田                                                                              |
|                |             |       | APPOINTED Co            | 9yight 1999-2017 [E3124         | 180 875.7 + 414-17180 871        | NU<br>488<br>₽35<br>•<br>867 +9 III                                                                | ¥ 8805       | 大类杨荣 | (b) (c) 1 井の川                                                                                                    | 88 9428<br>전화<br>> (H, 15 - V  | <u>操作人</u> 操                                                                          |
|                |             |       | APPOTERED ROLE          | 9yight 1999-2017 [E9124         | 1865年1827年 中國共和国國民黨黨             | 11.4 fs&<br>已式●                                                                                    | ¥ 865        | 大策師祝 | 15分 milli<br>以前符合条件<br>(k) (c) ( 1 共0页                                                                                                    | 8H 9438<br>23D                 | 操作人 股<br>(1)<br>(1)<br>(1)<br>(1)<br>(1)<br>(1)<br>(1)<br>(1)<br>(1)<br>(1)           |
|                |             |       | APPOINTER CHARGE CHARGE | 9right 1999-2017 [[2588]        | 1800 MR 2011 - MR KANDARC BU     | Kij<br>C<br>C<br>C<br>C<br>C<br>C<br>C<br>C<br>C<br>C<br>C<br>C<br>C<br>C<br>C<br>C<br>C<br>C<br>C | 2388<br>2010 | 大変時代 | (6) (1) (1) (1) (1) (1) (1) (1) (1) (1) (1                                                                                                    | 261 3428<br>2281<br>≥ (H) 15 ∽ | 38年 人 将服                                                                              |
|                |             |       | APPOTERED Cor           | 9yiqht 1999-2017 <u>IP</u> 5189 | 1800 MF2 7 + 44 MARINE ST        | Ц (, , , , , , , , , , , , , , , , , , ,                                                           | 1 885        | 大武師家 | 15分 前は3<br>設有符合条件<br>(() (く) (1 共 0 円)                                                                                                    | 20) (¥, 15 ∨)                  | ·<br>(中<br>(日<br>(日<br>(日<br>(日<br>(日<br>(日<br>(日<br>(日<br>(日<br>(日<br>(日<br>(日<br>(日 |
|                |             |       | APPOTERDER Co           | 9yight 1999-2017 [[25][24       | 1853和第二月 中國共产的地区並且               | 1.((f))<br>(f))<br>(f))<br>(f))<br>(f))<br>(f))<br>(f))<br>(f)                                     | 1 862        | 大策等职 | 75合 BUU<br>回用符合条件<br>(A < C   1 用 0 用                                                                                                    | 16) #dat<br>2ati               | <u>操作人</u> 単<br>                                                                      |
|                |             |       | APPOINTED Co            | 9right 1999-2017 [[23][[4       | 1862 #18227) +98 #14588(287      | LUGG LER                                                                                           | 1 862        | 大策等获 | 94 BU3<br>Safie&H<br>(0 < ) [1] ≠ 0 ∏ ]                                                                                                    | 16) #400<br>200                | 1897.J. 189<br>1997.J. 199<br>7. 7. 7. 7. 7. 7. 7. 7. 7. 7. 7. 7. 7. 7                |
|                |             |       | APPOTREEMER C C-4       | 949)& 1999-2017 [[25]\$\$       | មភព មាក ្លា       មថា សាការដែលនា |                                                                                                    | 536 H        | 大资格获 | <u>794</u> 8000<br>20前节会条件<br>(K) <( ) [ 1] 共0 [ ]                                                                                                    | 101 #102<br>2019<br>>          | <b>御作人 御</b><br>(1)<br>(1)<br>(1)<br>(1)<br>(1)<br>(1)<br>(1)<br>(1)<br>(1)<br>(1)    |
|                |             |       | APPOTERDERE CA          | 991gbit 1999-2017 [[]-9834      | 1809ARAN HARAMAKERA              | un es<br>21<br>●                                                                                   | 534 H        | 大资标识 | 754 8003   Ω889686 (8) ≤ (1 μ 0 Π   1 (0 μ 0 Π   1 (0 μ 0 Π   1 (0 μ 0 Π   1 (0 μ 0 Π   1 (0 μ 0 Π   1 (0 μ 0 Π   1 (0 μ 0 Π   1 (0 μ 0 Π   1 (0 μ 0 Π   1 (0 μ 0 Π   1 (0 μ 0 Π   1 (0 μ 0 μ 0 μ 0 μ 0 μ 0 μ 0 μ 0 μ 0 μ 0 | 19 #32<br>220<br>> H 15 ~      | 80 A 80                                                                               |

在右侧的"已选分流专业确认信息"表中可以查看确认信息, 鼠标拖动 专业名称可以再次调整志愿顺序。

| 分流专业确认列表(拖动可改变志愿) |      |               |          |    |           |  |  |  |  |
|-------------------|------|---------------|----------|----|-----------|--|--|--|--|
| 志愿                | 状态   | 专业            | Ł        | 来源 | 操作        |  |  |  |  |
| 1                 | 待审核  | 复合材料与         | 江程       | 申请 | 取消确认      |  |  |  |  |
| 2                 | 待审核  | 材料科学与         | 江程       | 申请 | 取消确认      |  |  |  |  |
| 3                 | 待审核  | 高分子材料与工<br>程  |          | 申请 | 取消确认      |  |  |  |  |
| 4                 | 待审核  | 金属材料工程        |          | 申请 | 取消确认      |  |  |  |  |
| 5                 | 待审核  | 冶金工程          |          | 申请 | 取消确认      |  |  |  |  |
| 6                 | 待审核  | 无机非金属材料<br>工程 |          | 申请 | 取消确认      |  |  |  |  |
|                   |      |               |          |    |           |  |  |  |  |
| 审核状态              | 大类标识 | 专业            | 确认时间     | 来源 | 操作人操作时间 🗘 |  |  |  |  |
|                   |      | 没             | 有符合条件记录! |    |           |  |  |  |  |

在规定时间内未确认的,视同未填报相应志愿。